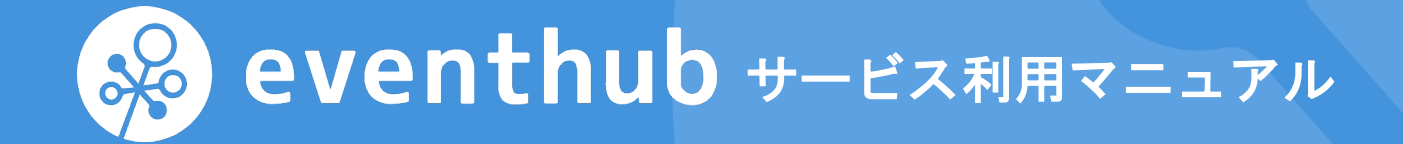

株式会社EventHub 2020 年 Ver 8

#### サイト概要

本サイトは、イベントに参加し、情報交換・コミュニケーションが取れる場です。 充実したイベントコンテンツを楽しみましょう。

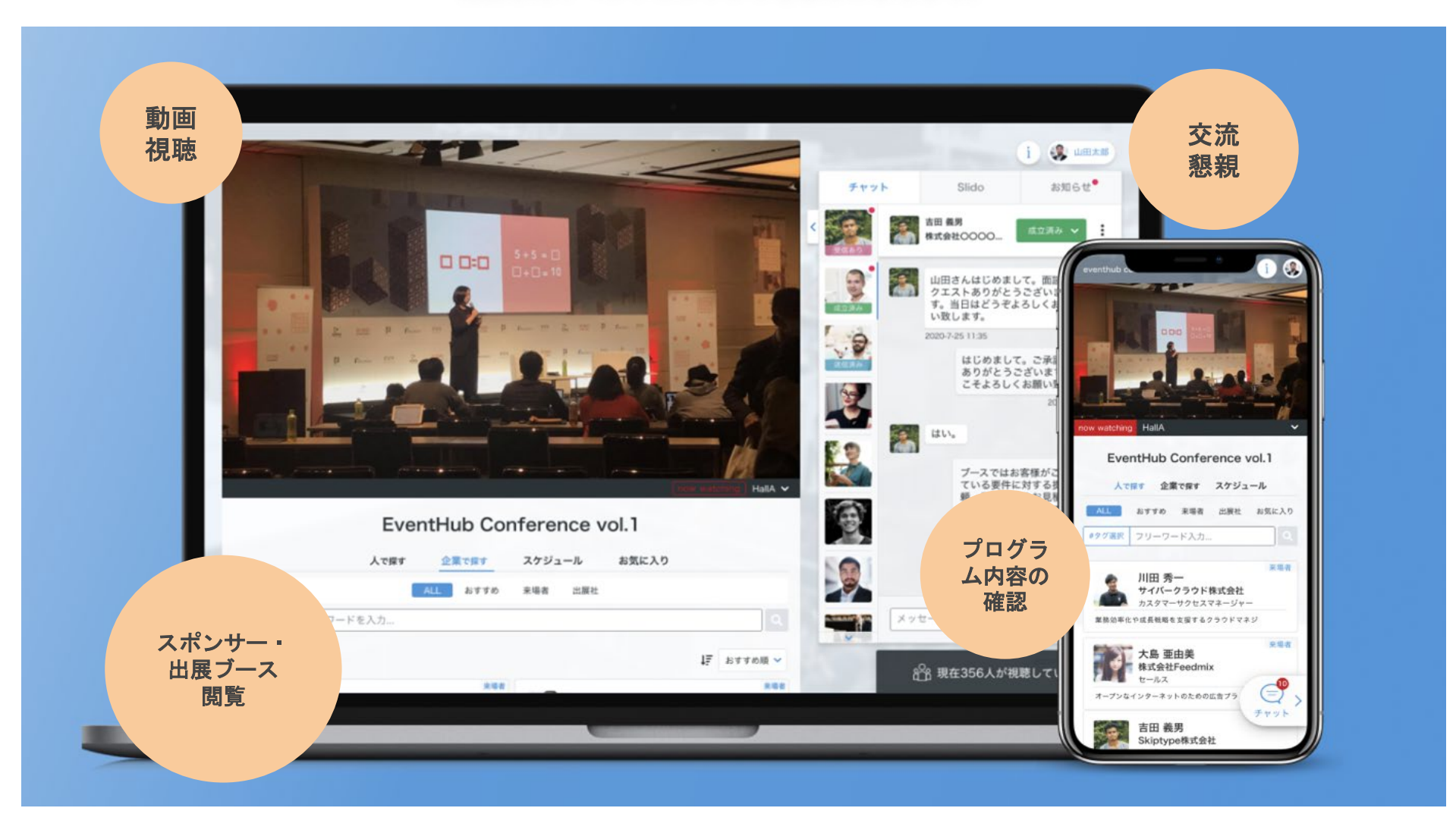

#### 【準備】参加登録

登録メールアドレスにサイトへの<u>招待メール</u>が届きますので、お好きなパスワードを設定してログインください。 プロフィール内容にはご登録いただいた情報等(例:名前・企業名)を予め設定しておりますが、<u>追加のプロフィール情報、画像登</u> <u>録、スケジュールはご自身で設定してください。</u>尚、情報はいつでも変更可能ですのでご安心ください。

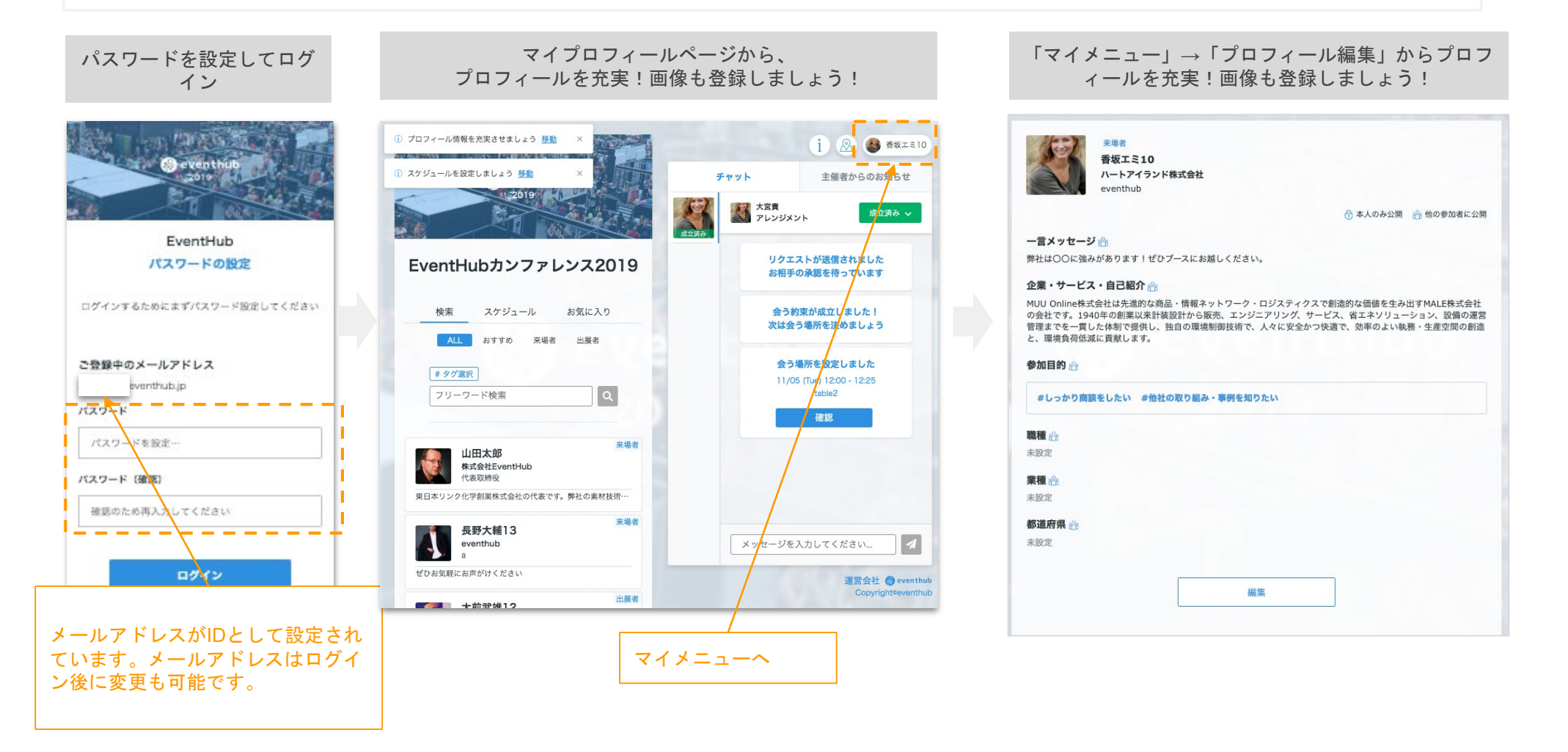

### 【準備】メールアドレス・パスワード変更

#### メールアドレスは日頃ご利用されるメールアドレスを設定ください。 イベント主催者様や参加者・出展者からのメッセージを受信した際に、ご登録のメールアドレスにお知らせを送信いたします

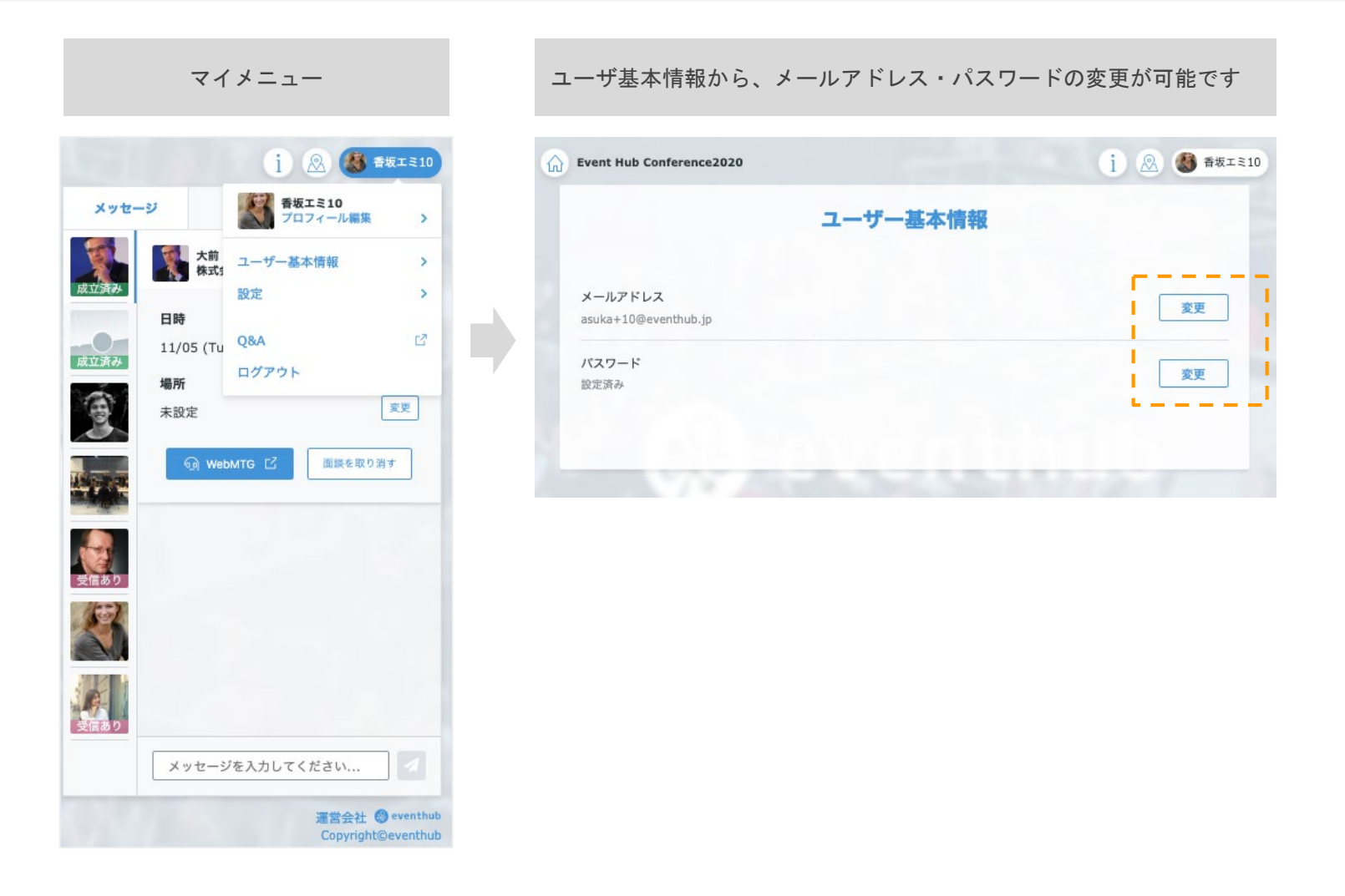

### 動画視聴:イベントに参加・視聴する

ホーム画面

お使いのブラウザ、動画配信プラットフォームによっては、再生ボタンのクリック、ミュートの解除が必要です

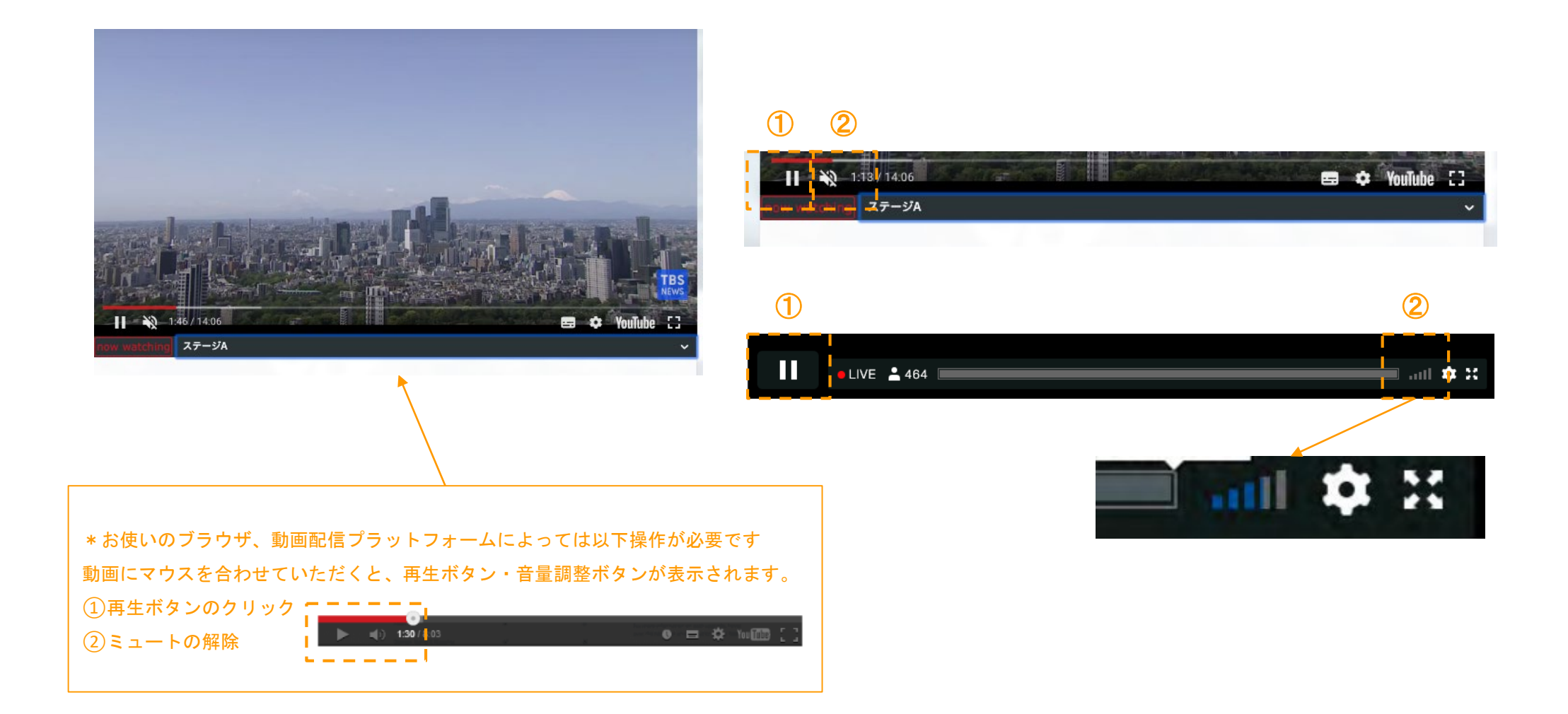

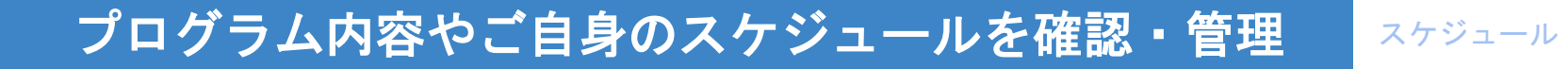

「スケジュール」タブより、イベントのプログラム内容をご確認いただけます

セッション一覧ページ(サンプル)

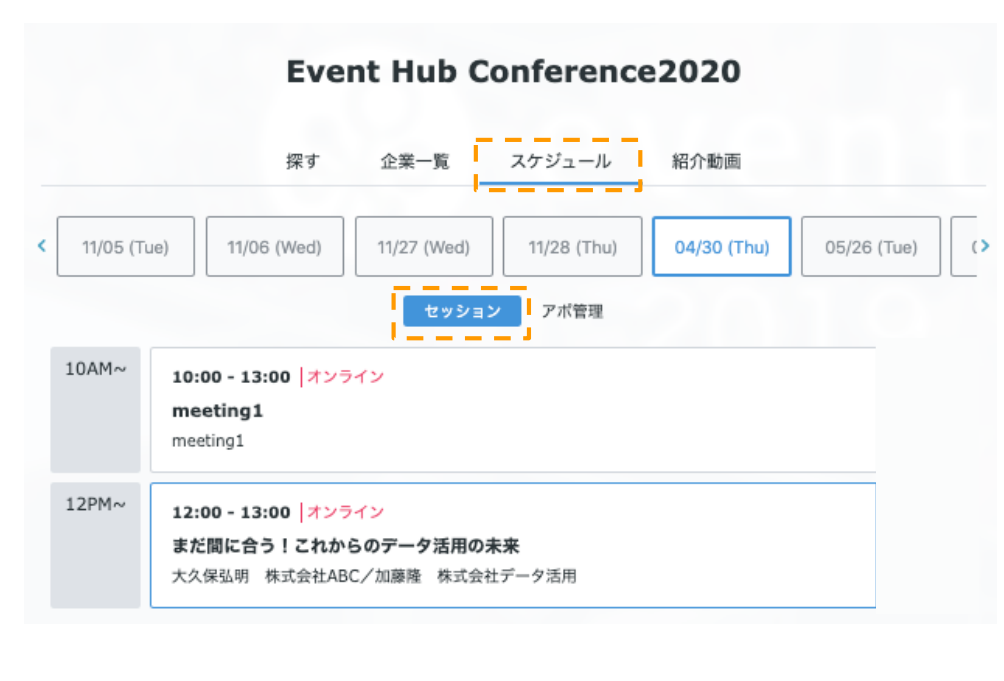

#### セッション詳細ページ(サンプル)

2020-10-29 8:15 roomA

オフラインマーケティングのKPIとは

本セッションでは、セミナー・イベント・カンファレンスなどのオフラインマーケティングを実 キビッション(は、ビミノー 施している企業のマーケティング担当者に、効果測定をどうされているか、お話いただきます。 KPI設定はどうしているのか?オフライン環境においてどう測定しているのか?KPI改善の仕組 みは?など最先端でオフラインマーケティングを実施している企業様に、運営のコツをお教えい ただきます。 登壇者 山本 理恵(株式会社EventHub/代表取締役) 井関 正也 詳細URL https://eventhub.jp 🖸 資料のダウンロードはこちらから 🙁 eventhub 活用事例集 そのイベント、イベントハブで 🛞 eventhub EventHubが選ばれる 過去のイベントの事例 理由がわかる! を知りたい! ダウンロード ダウンロード

# プログラム内容やご自身のスケジュールを確認・管理 スク

スケジュール

#### 「スケジュール」→「アポ管理」タブより、ご自身のスケジュールを管理することができます。 面談設定をご利用の場合は本設定を必ず実施してください

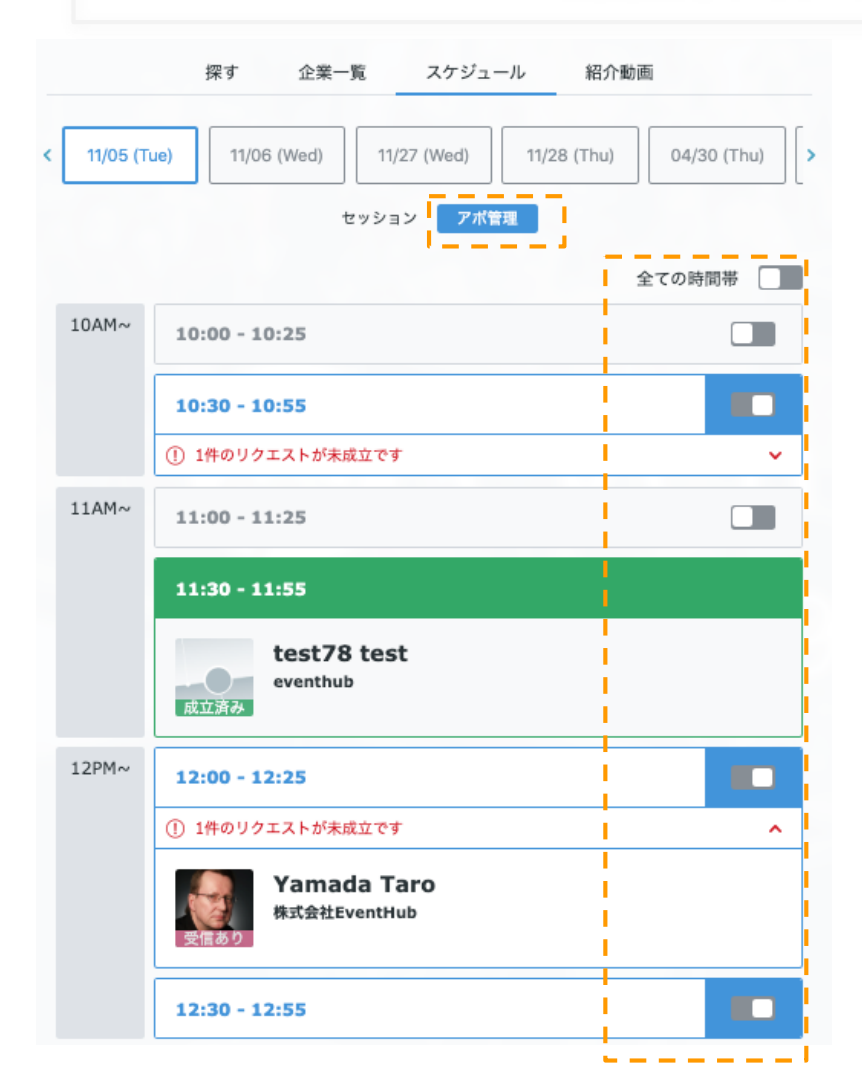

自身のご都合の良い時間帯を設定してください

面談設定時には、双方の空き時間帯が候補日時として表示され、候補日時をベ ースに他参加者からの面談リクエストが来ます。「全ての時間帯」にて一括チ ェックも可能です。

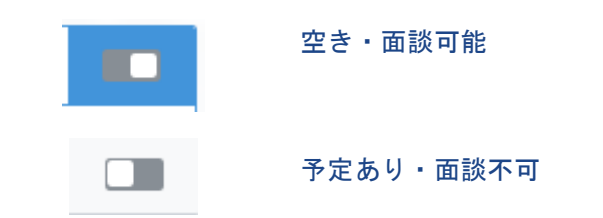

なお、送受信した面談候補・確定した面談も一覧でご確認いただけます。

# 交流パターン①:メッセージの送受信

来場者は出展社のプロフィールページからプロフィールの確認と、メッセージを送信することができます。 送受信したメッセージはお相手とのメッセージボードに掲載され、 メッセージを受信した場合はメールでもお知らせいたします

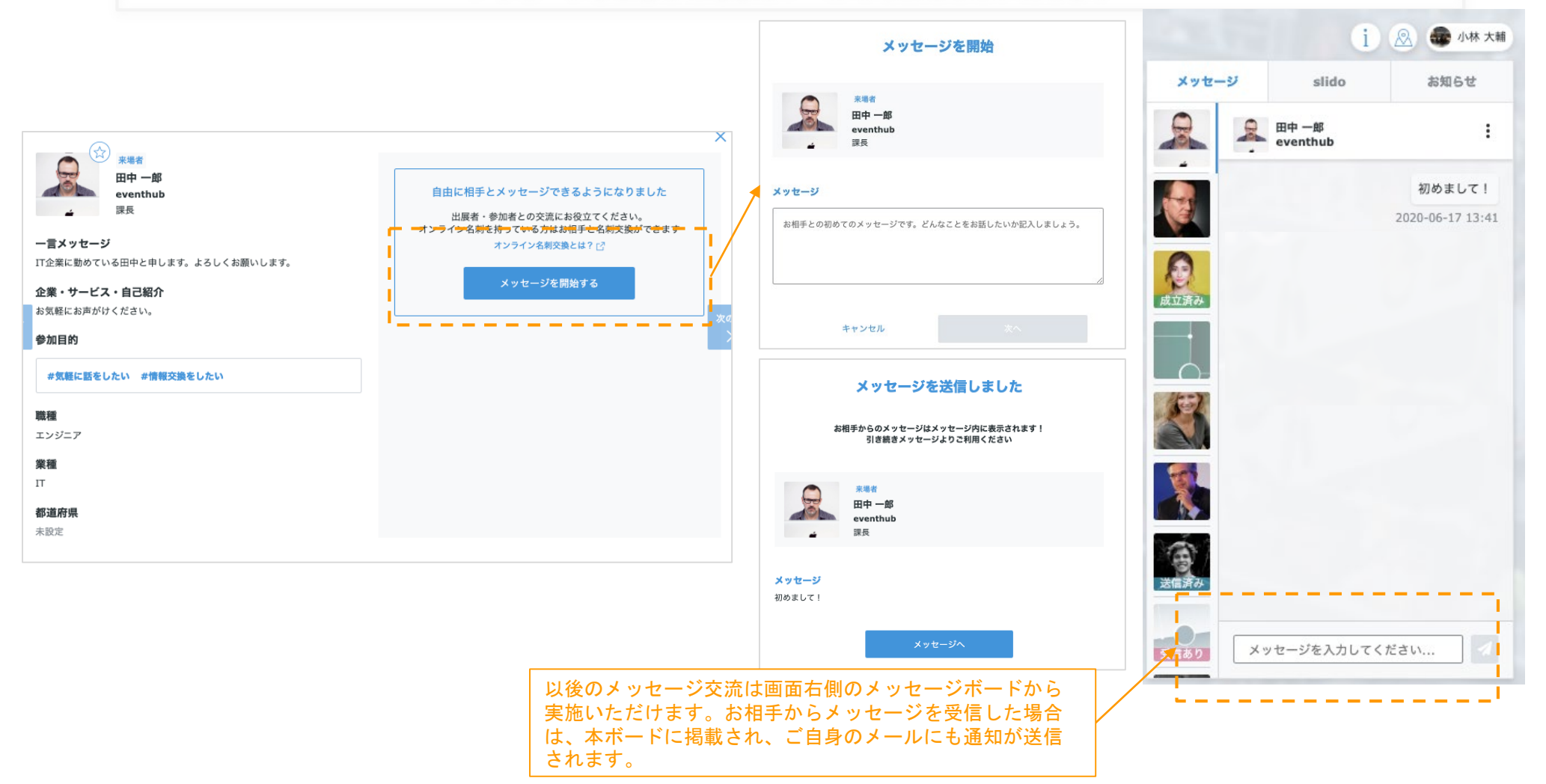

#### 交流パターン②:面談リクエストの受信

来場者は出展社のプロフィールページからプロフィールの確認と、面談のリクエストを送信することができます。 送受信したリクエスト&メッセージはお相手とのメッセージボードに掲載され、 リクエスト&メッセージを受信した場合はメールでもお知らせいたします

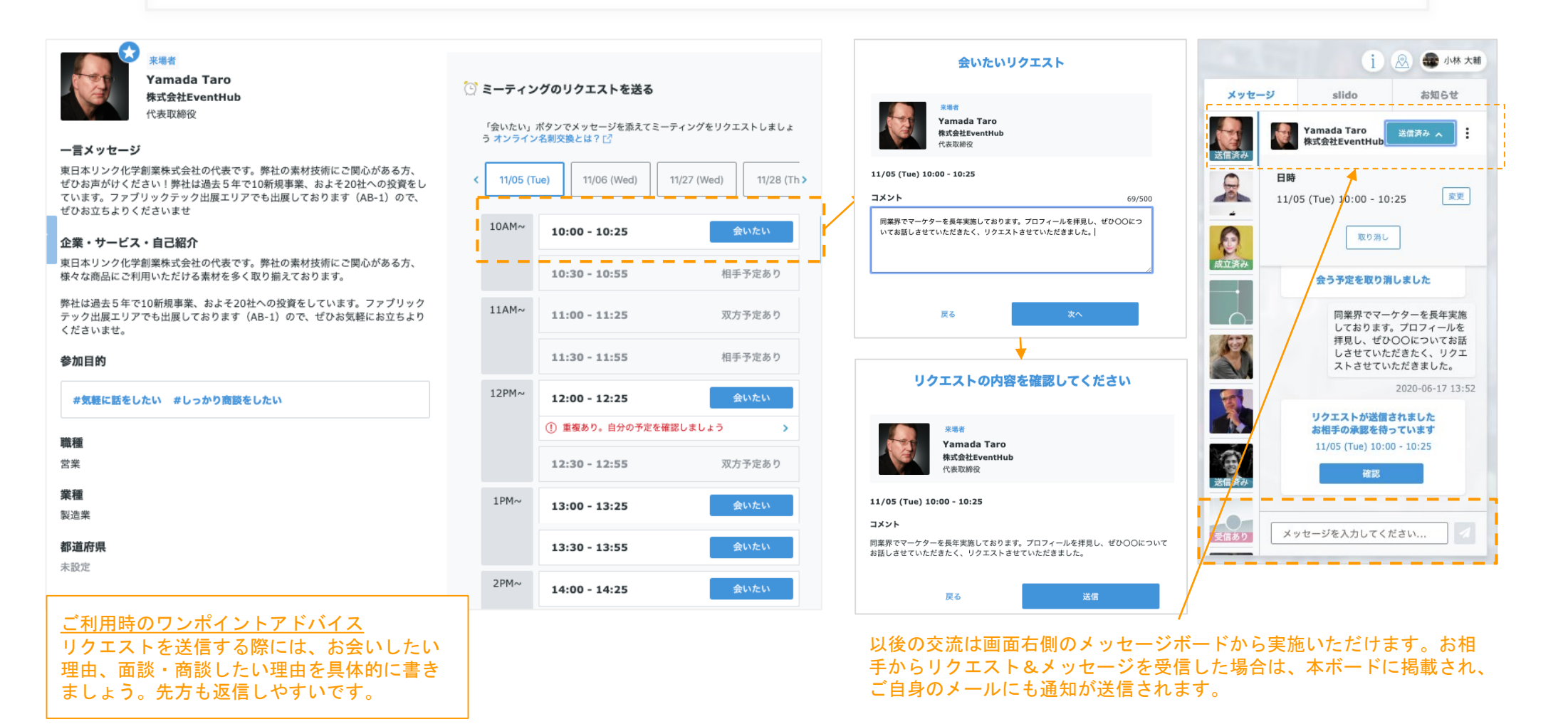

#### 交流パターン②:面談リクエストの承認

お相手から面談リクエストを受信した場合、メッセージボードに掲載&メールでお知らせいたします。メッセージは自由 に送受信することができ、「リクエストを承認」「別の日時を提案」「辞退」からアクションを選択いただけます

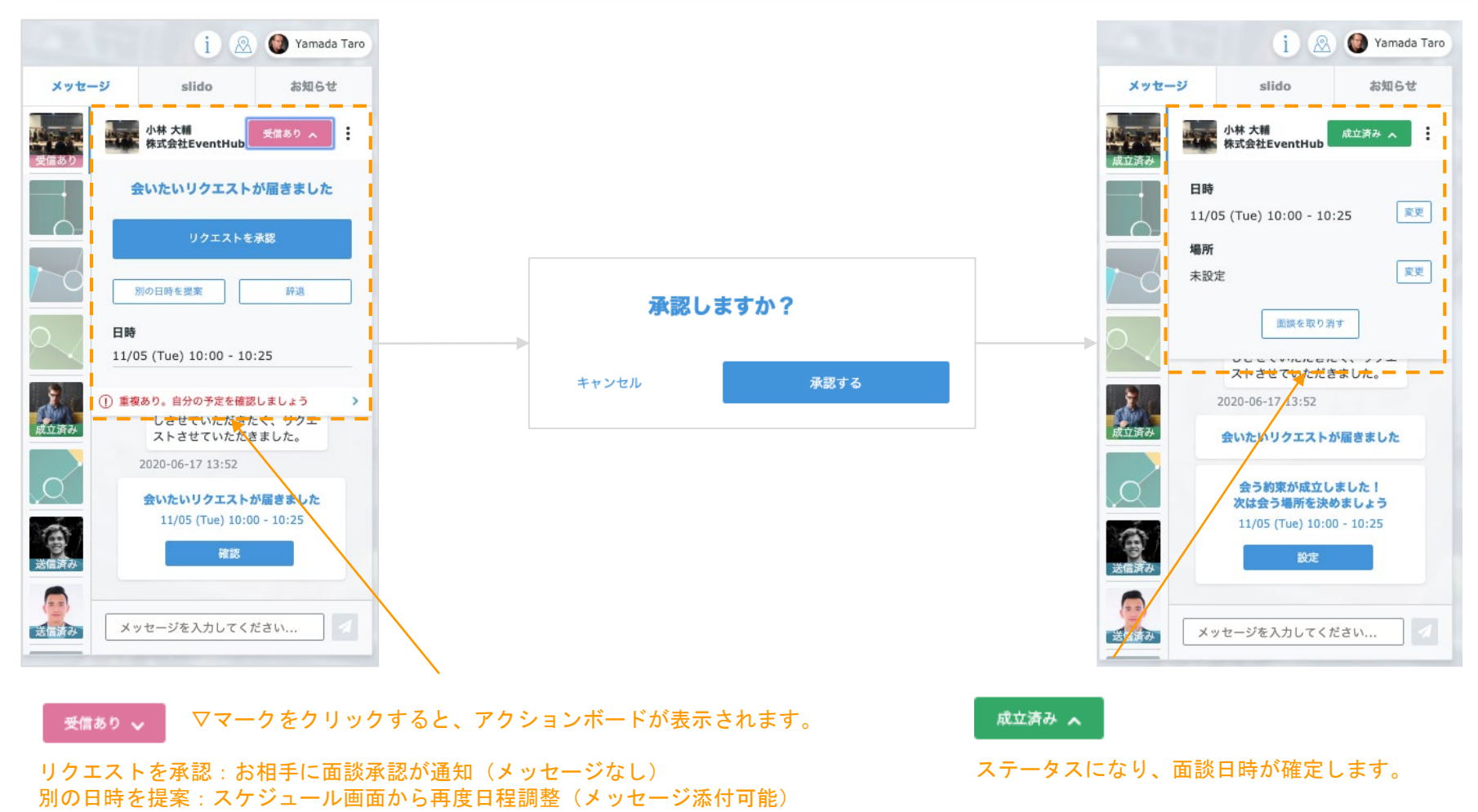

辞退:お相手に辞退が通知(メッセージ添付可能)

# 交流パターン②:面談リクエスト受信時の日程調整依頼・辞退

#### リクエスト受信時に、「別の日時を提案」「辞退」を選択されたい場合は以下画面が表示されます。 お相手にその旨の通知も送信されます

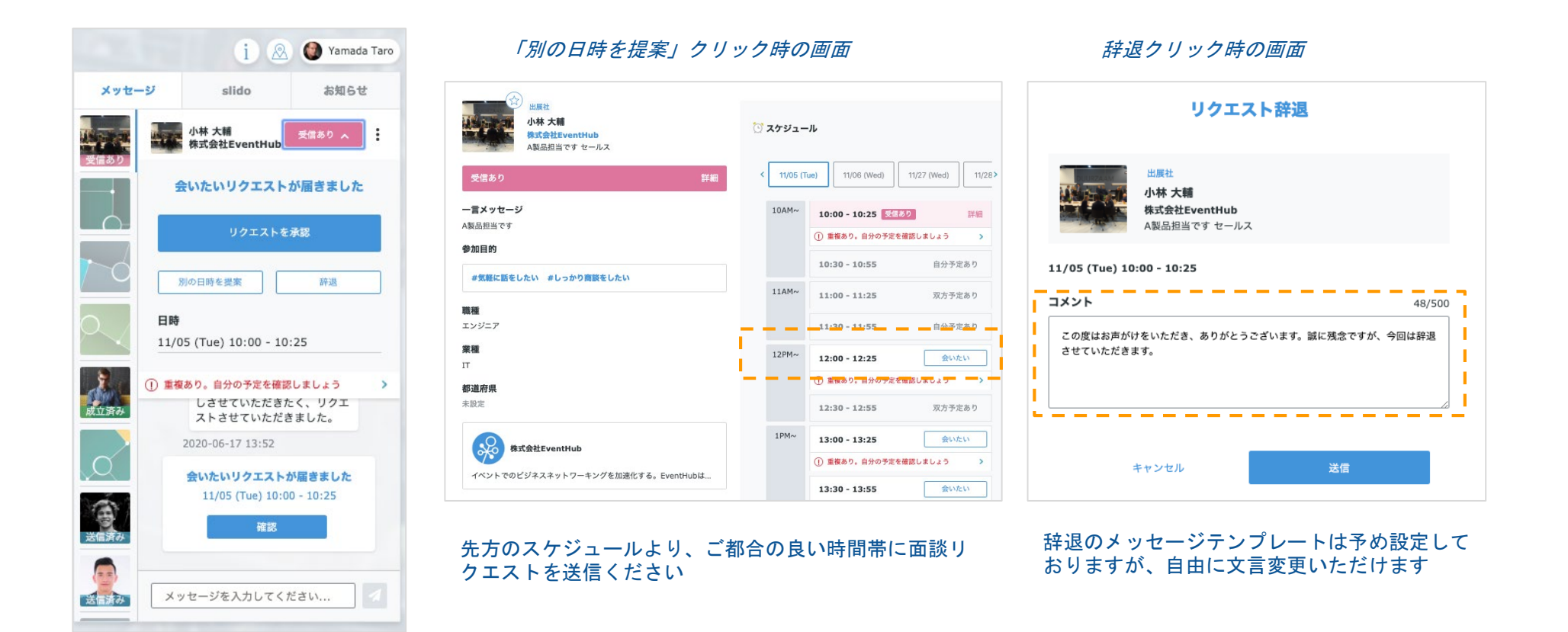

交流パターン②:面談成立後の場所設定

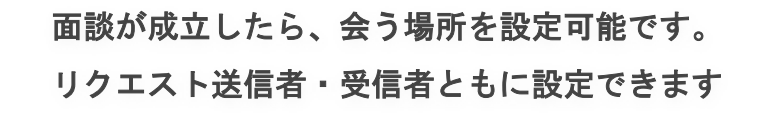

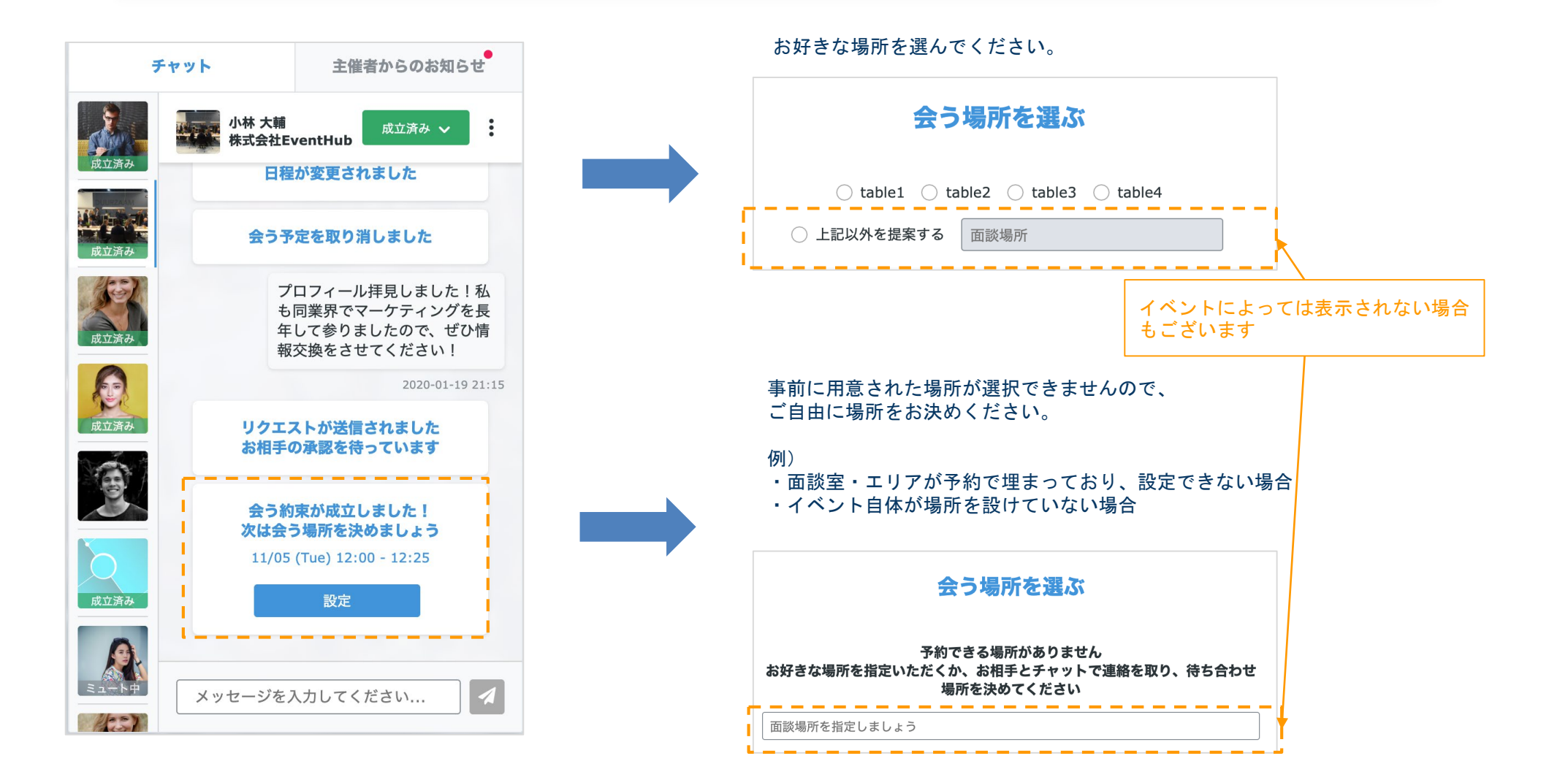

# 交流パターン②:面談成立後の日程変更

面談成立した後に日時のご都合が悪くなった場合、メッセージボードから日時変更が可能です。 ただし、日程変更は即時に反映され、予約済みの面談室はキャンセルされます。 お相手に変更日時の確認が必要な場合には事前にご連絡ください

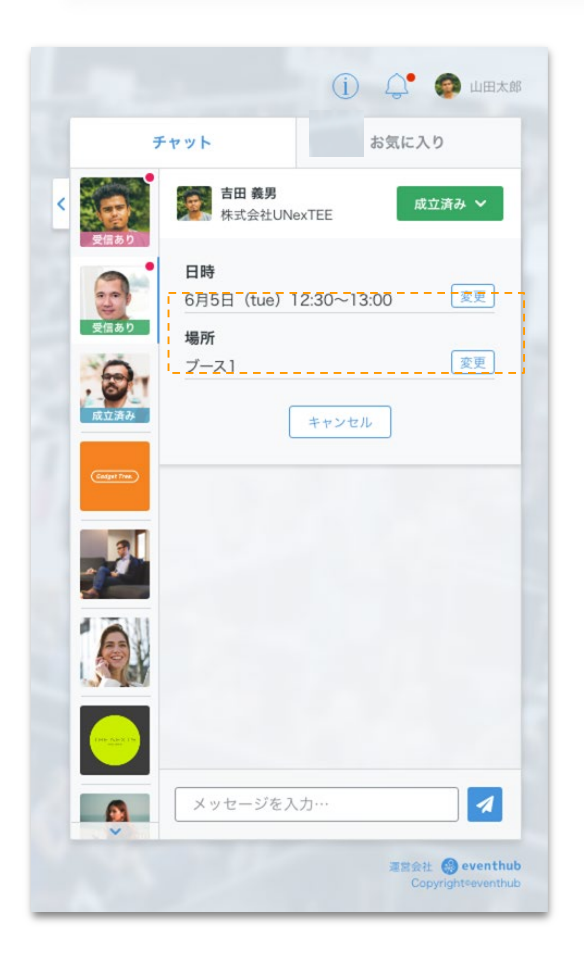

| ま<br>日<br>た<br>日<br>代表 | ×<br>日 義男<br>本インキ化学工業株式会…<br>取締役 |
|------------------------|----------------------------------|
| 成立済み                   | 詳細 >                             |
| プロフィール                 | スケジュール                           |
| < 10/29(MON)           | 10/30(TUE) 1 >                   |
| 08:00 - 08:25          | この時間に変更                          |
| 08:00 - 08:25          | 予定あり                             |
| 08:00 - 08:25          | この時間に変更                          |
| 08:00 - 08:25          | この時間に変更                          |
| 08:00 - 08:25          | まな済み 詳細 >                        |
| 08:00 - 08:25          | この時間に変更                          |

| 変更前 | 10/29(MON) 8:00~8:25   |
|-----|------------------------|
| 変更後 | 10/29(MON) 10:00~10:25 |
|     |                        |
|     | 変更                     |

# 交流パターン②:面談成立後の場所変更・キャンセル

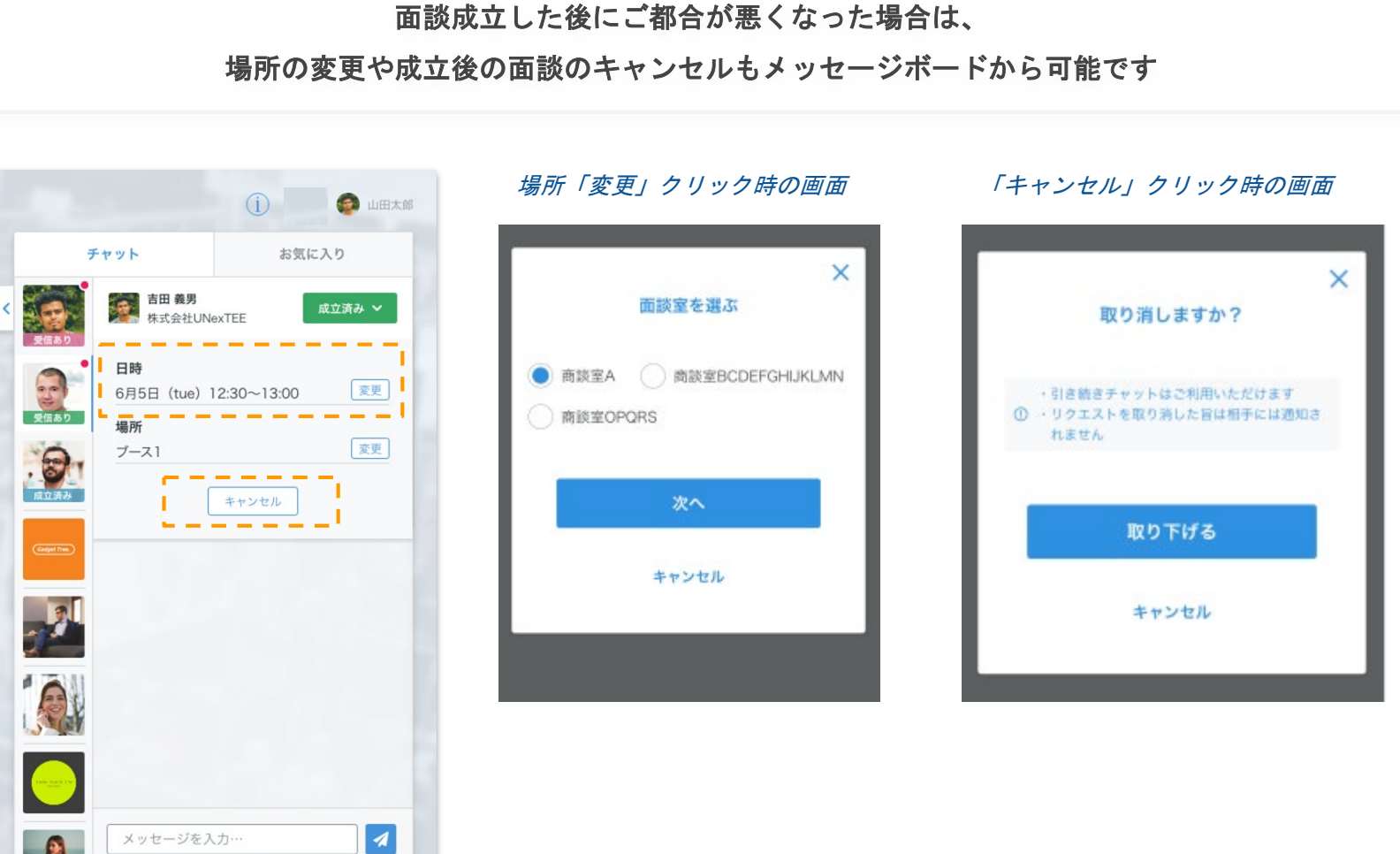

運営会社 💮 eventhub

### 交流パターン②:面談成立時のWeb会議

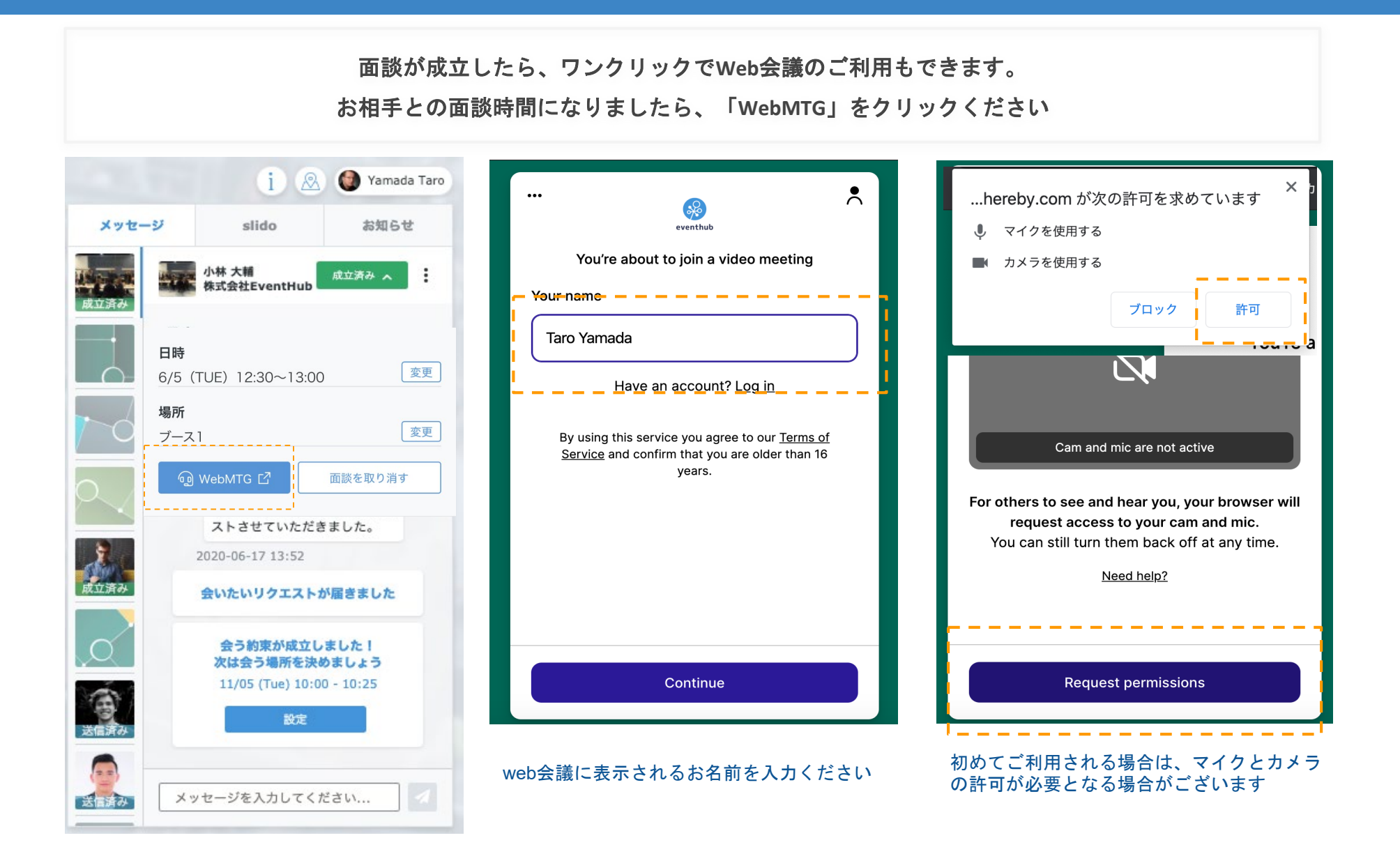

交流パターン②:面談成立時のWeb会議利用

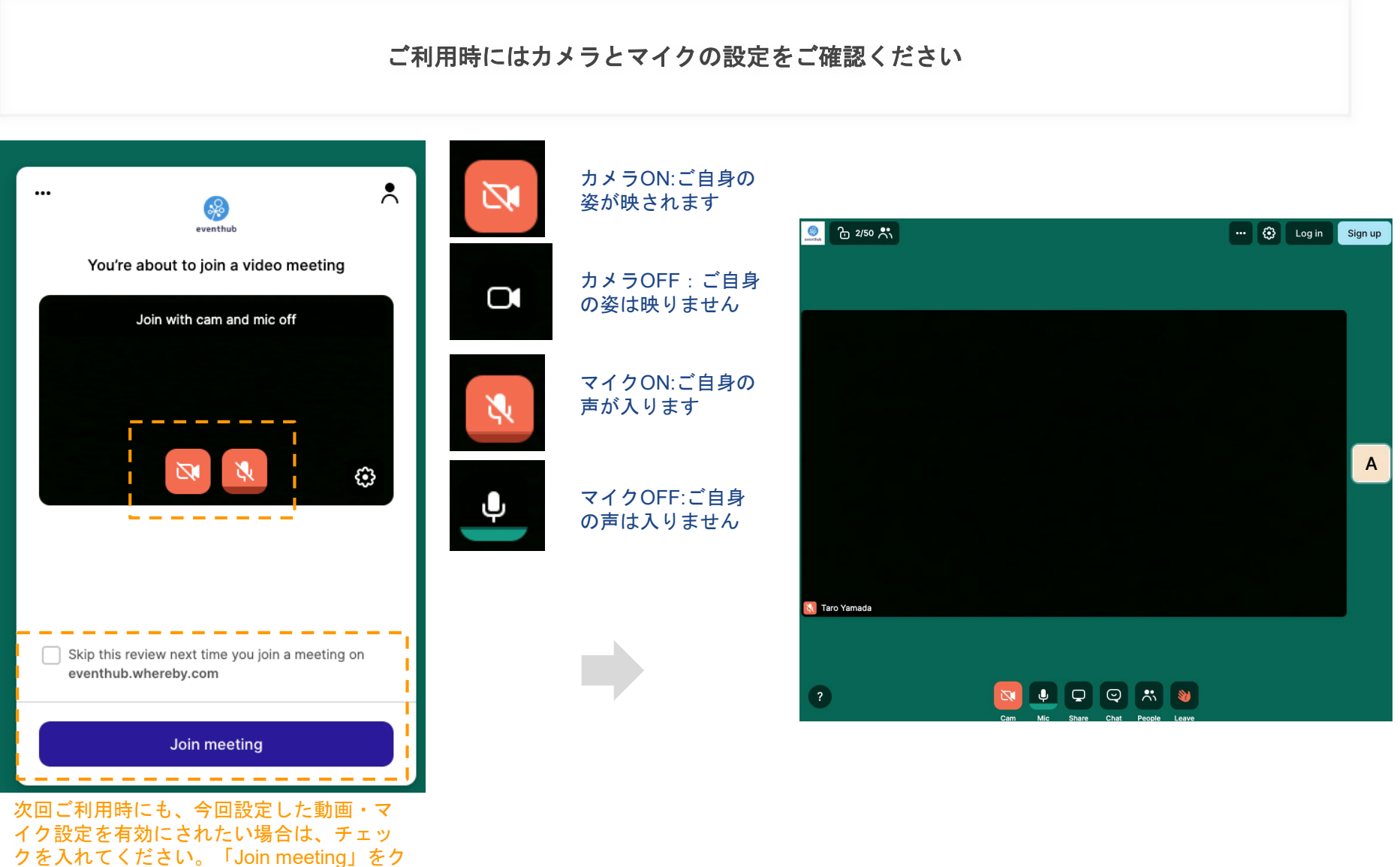

リックするとweb会議が開始されます

# 交流パターン②:面談成立時のWeb会議利用

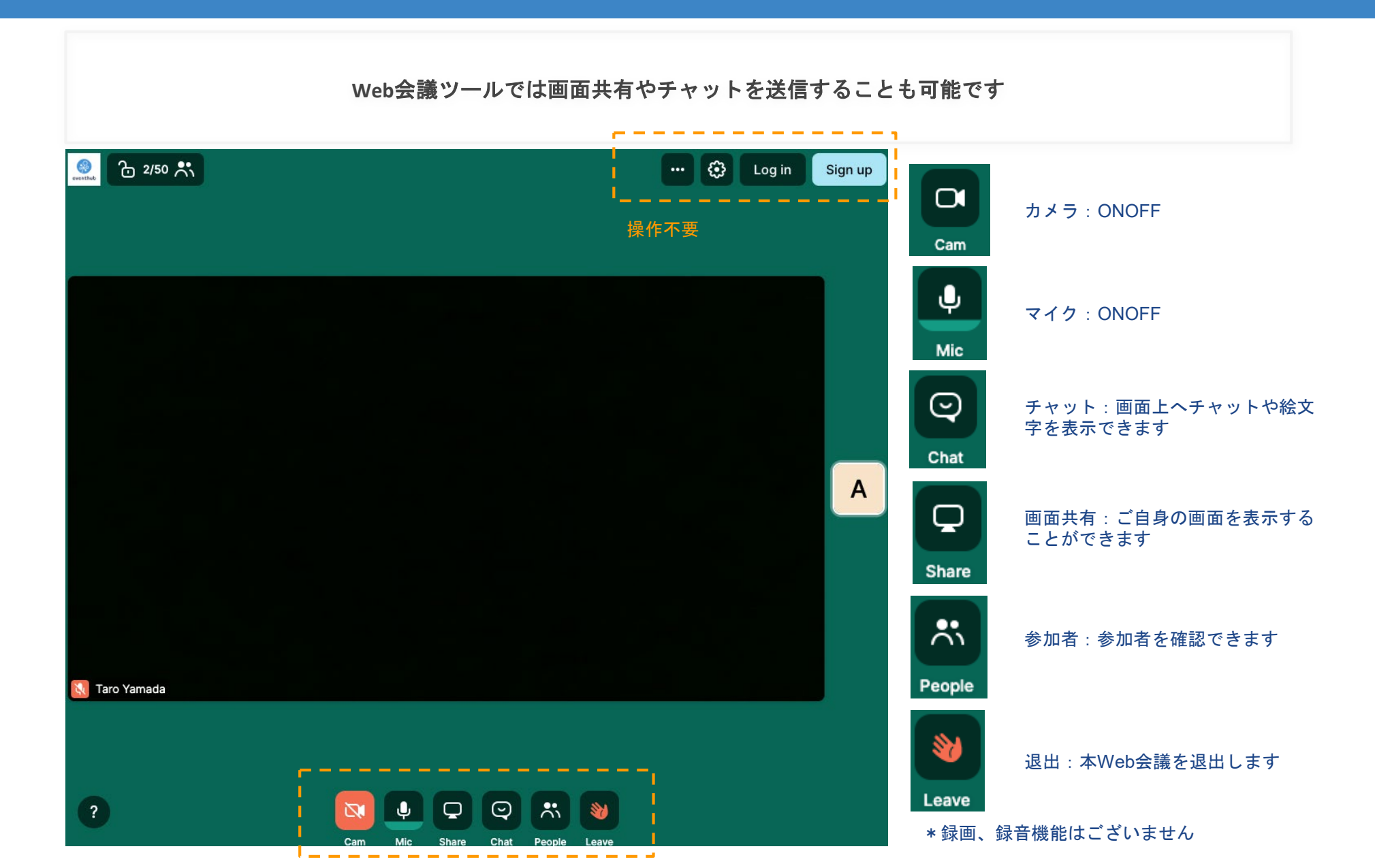

# イベントに関連するセミナー動画の視聴

「セミナー動画」タブより、イベントに関連する動画や出展社プレゼンをいつでも視聴できます

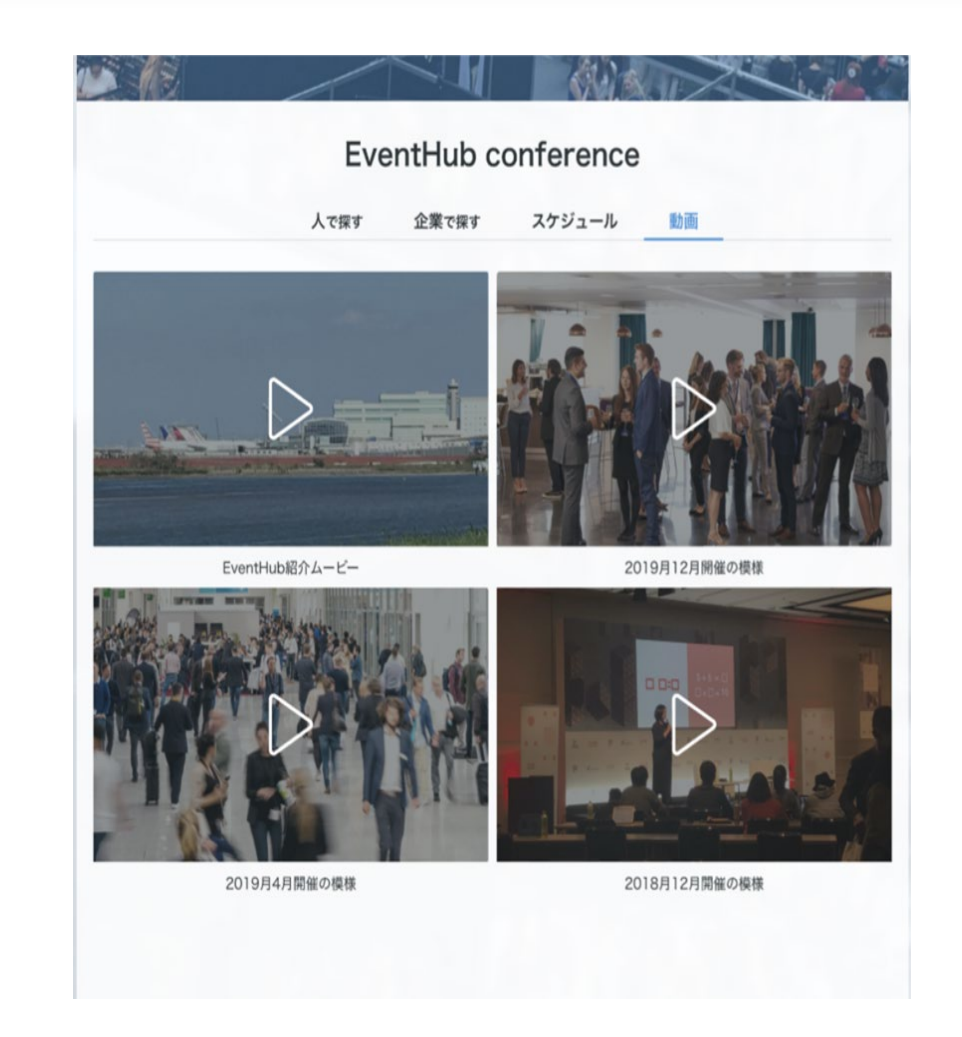

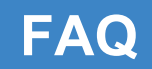

# よくあるご質問

#### よくあるご質問

Q: どのデバイス、機種で利用できますか?

A: EventHubは基本的にウェブサービスになりますので、パソコン・スマートフォン・タブレット全てでご利用可能です。アプリダウンロードの必要はあり ません。

媒体:Webブラウザ・携帯・PC・タブレットで利用可能 サポートバージョン:Android version 5 +, iOS version 11 + サポートブラウザ:Chrome, Firefox, Safari, Internet Explorer, Microsoft Edge最新版 サポートメーラーシステム:HTML標準規定に準ずるメーラー

<u>Q:メールが届きません。</u>

A:ご登録アドレスが合っているかご確認ください。合っている場合、EventHubからのメールがスパムメールや迷惑メールフォルダに入っていないことを確認してください。フォルダに入っていた場合は、「@eventhub.jp」メールのドメイン許可を追加してください。特に携帯会社のメールアドレスをご利用されている場合は、ドメイン許可をお願いいたします。

Q:ログインしましたが、動画が視聴できません。

A:お使いのネットワーク環境のセキュリティ要件により、動画が視聴できない場合がございます。

Q:Web会議が実施できません。

A:Web会議のサポートブラウザはお使いのネットワーク環境のセキュリティ要件により、Web会議が視聴できない場合がございます。また、ブラウザによっては一部機能の制限がつく場合がございます。Chrome、Firefoxでのご利用を推奨いたします。Internet Explolerでのご利用はできませんので、ご了承ください。最新のサポート内容はwherebyの以下サイトをご参照ください。

https://whereby.helpscoutdocs.com/article/415-supported-devices

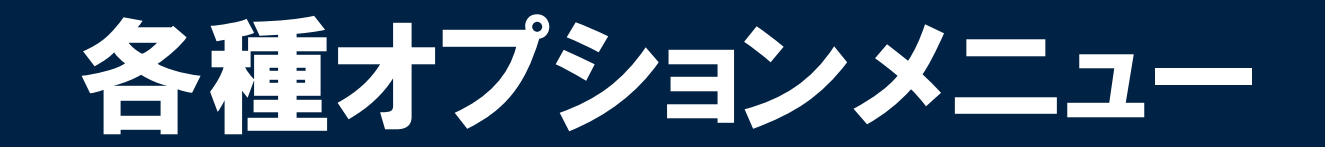

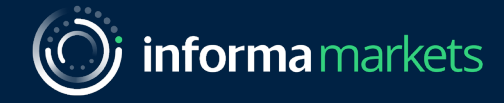

# Option オンライン展示会 オプションメニュー

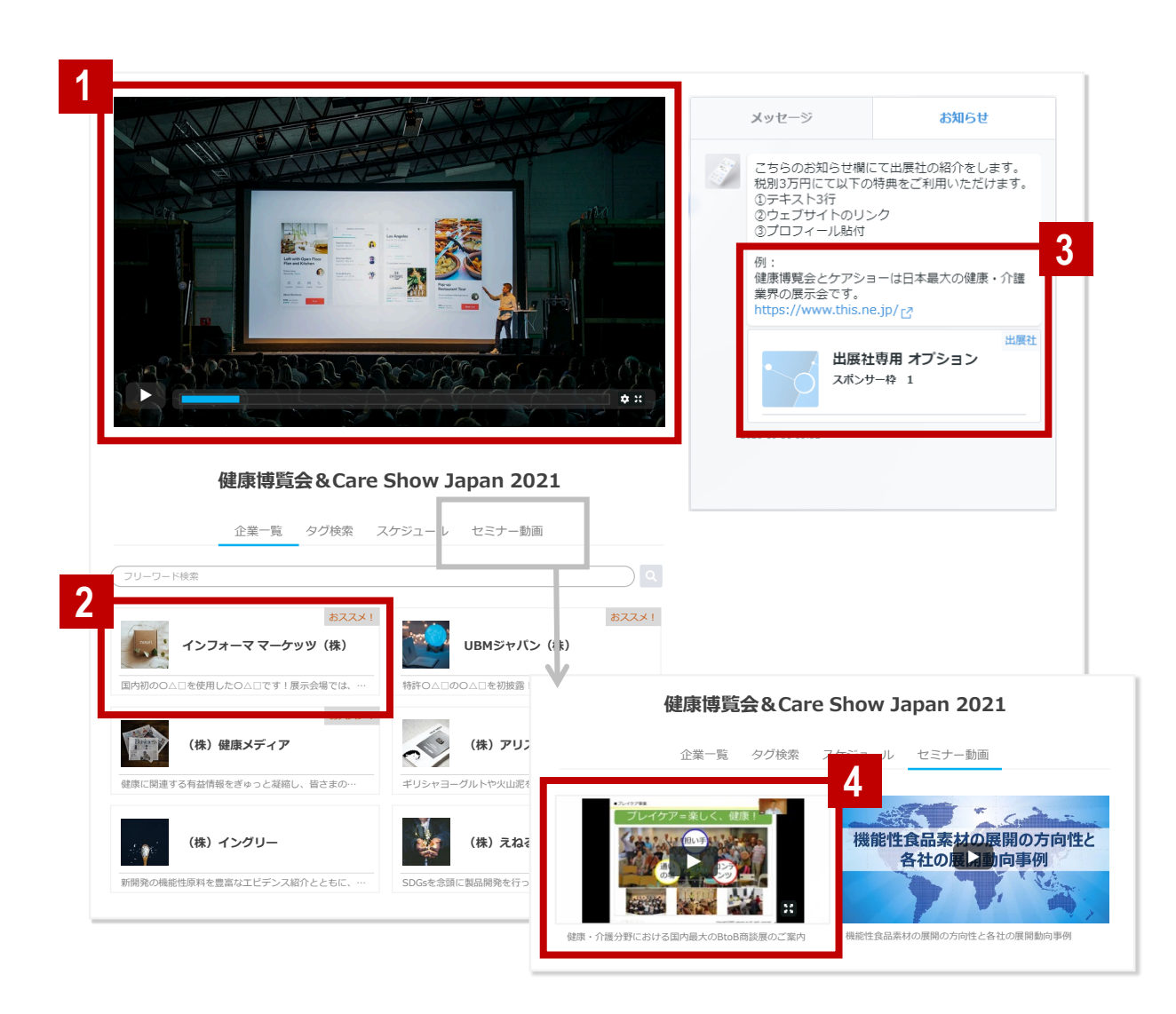

#### 1 TOP Webセミナー | 50万円

60分以内の動画をトップページにて配信します。事前録画や集客も主催 者がサポートいたします。\*聴講者データ納品はございません

#### 2 リスティングスポンサー | 20万円

企業一覧の上部に表示し、「おススメ」タグが表示されます。4社限定、 先着順で上位表示とさせていただきます。

#### 3 レコメンド投稿 3万円

お知らせ欄にて貴社のPR情報を掲載いただけます(22文字×3行)。 リンク先1行、プロフィール貼付もセットでご提供いたします。

#### 4 出展社プレゼン動画 | 20万円

主催者セミナーを視聴できる「セミナー動画」ページ内に、貴社のプレゼン動画を掲載いたします。

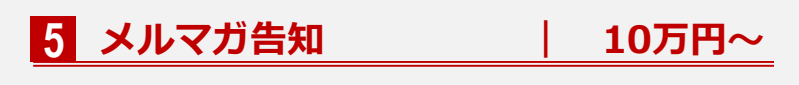

主催者が保有する豊富な来場者データを用いて、出展社の集客活動をサポ ートいたします。